# Meet Our Check-in System!

## 1 Choose Your Method

Parents can sign-in using a 4 digit code or digital signatures. Codes will be sent to each parent when they are invited, and they can be changed in their *My Profile* settings.

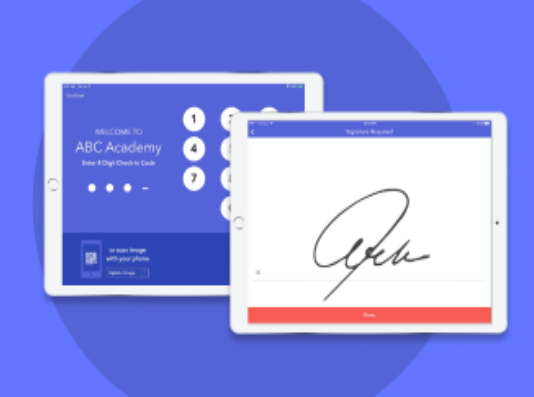

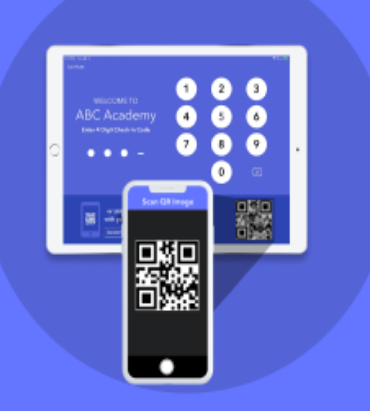

## 2 Add Quick Scan

Decide if you'd like to add Quick Scan. This lets parents check-in/out from their own phones by scanning a QR image at your location

## 3 Invite Parents & View Reports

Log in in <u>mybrightwheel.com</u> then select Parents to invite parents and see if they're signed up. Click on Reports to view and print detailed reporting.

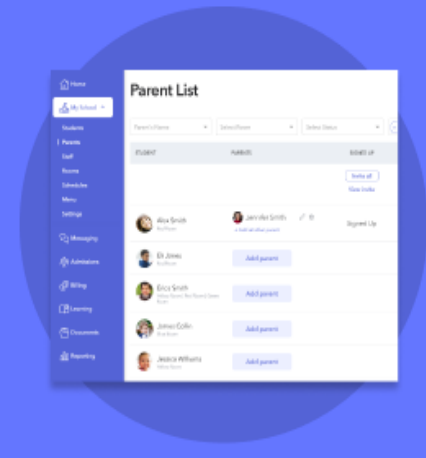

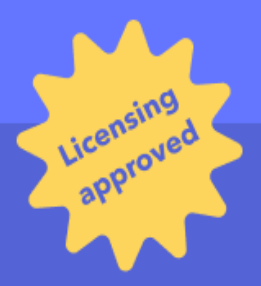

These options satisfy most state and local licensing requirements

### 🔅 brightwheel

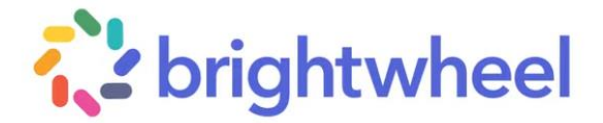

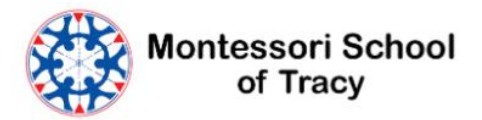

### Check in Students as a Guardian

[For Guardians] Learn how to check a child in and out as student contact from a kiosk, or personal device by scanning a QR code!

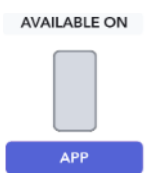

Student contacts listed as a Parent, Family, or Approved Pickup can easily and securely check their child in and out for the day within the brightwheel mobile app! Student contacts can check their child in by scanning a QR code from their personal device, or entering their 4-digit check-in code on a school's kiosk, depending on the preference of their program.

**P** Not sure how your child's program does check in? Please reach out to a program administrator! Each program conducts attendance differently and not all steps below will apply to your student. How to Check in a Student

#### Video Clip on How to Check in a Student: <u>https://youtu.be/0u\_YUYv2gE</u>

- On the program check-in kiosk, enter your unique 4-digit check-in code on the keypad, or scan the QR code directly from your brightwheel app if available.
   *Steps to view & edit your check-in code can be found here: <u>Edit Your Check-in Code</u>*
- 2. Tap the profile(s) you need to check-in/out
- 3. (Optional) Tap the pencil & paper icon next to the student name to add pick-up/drop-off notes visible to program staff and select the room you are dropping off, or picking up in.

   *P* By default children will be checked in/out of their assigned homeroom.
- 4. If available, sign your digital signature and/or check the boxes for any <u>Health Screens</u> for the relevant child(ren)
- 5. Tap Check-in/out
- 6. If a QR code was scanned, you'll be asked to enter you 4-digit check-in code
- 7. Wait for the green message "Check-in/out successful" to appear

#### Scan a QR Code

If your program provides a printed, or digital QR code at pickup and drop-off, guardians can do touchless check-in/out by scanning the QR code directly from the brightwheel app!

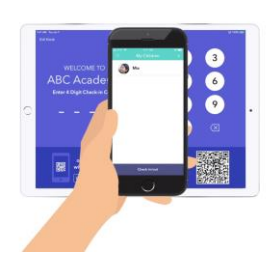

- 1. Log in to the brightwheel app using a guardian account
- 2. Tap Check in/out at the bottom of the Home screen
- 3. Center the camera on the QR code until a new screen appears with your child(ren)
- 4. Tap the profile(s) you need to check-in/out
- 5. (Optional) Tap the pencil & paper icon next to the student name to add pick-up/drop-off notes visible to program staff and select the room you are dropping off, or picking up in.

   *P* By default children will be checked in/out of their assigned homeroom.
- 6. If available, sign your digital signature and/or check the boxes for any <u>Health Screens</u> for the relevant child(ren)
- 7. Tap Check-in/out
- 8. Enter you 4-digit check-in code
   *§* Steps to view & edit your check-in code can be found here: <u>Edit Your Check-in Code</u>
- 9. Wait for the green message "Check-in/out successful" to appear

\*QR codes can only be scanned directly from the brightwheel mobile app. QR codes cannot be scanned through a device's camera app.

#### Check-in Code

Each user has a unique 4-digit check-in code automatically assigned to them and can be customized at any time. Codes can be found and edited in your brightwheel account.

Please visit our Edit Your Check-in Code resource for steps and to learn more.

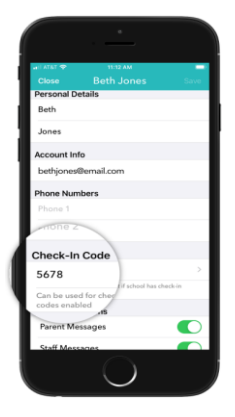